# Office 365 ProPlus: Chapter 6: Word 2016

Disediakan oleh: Saiful Nizam Jamaluddin

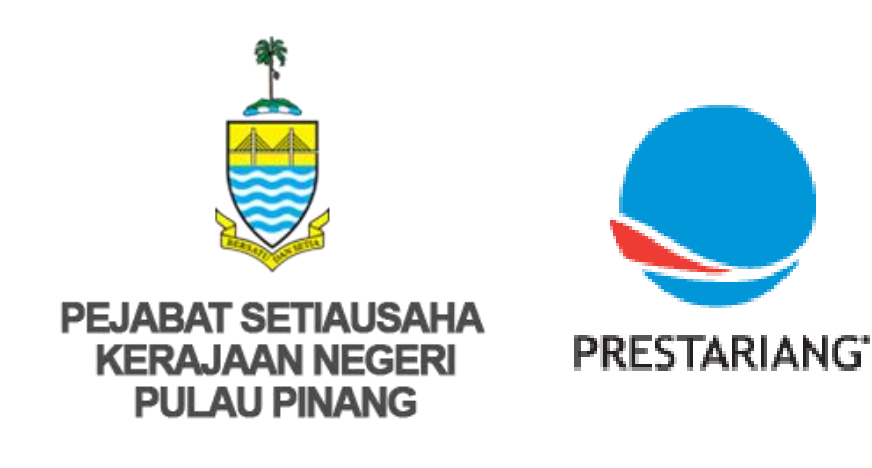

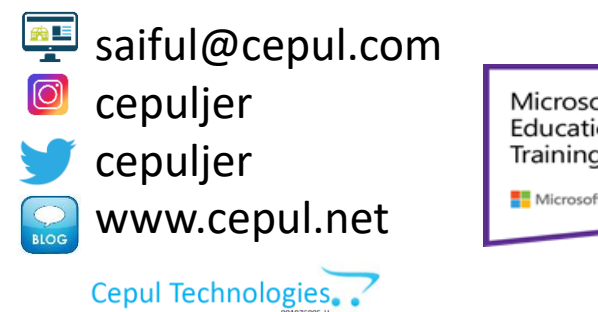

Microsoft in Education Global Training Partner Microsoft Microsoft Microsoft

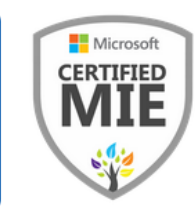

### 1. Connect Word 2016 to OneDrive (Part 1)

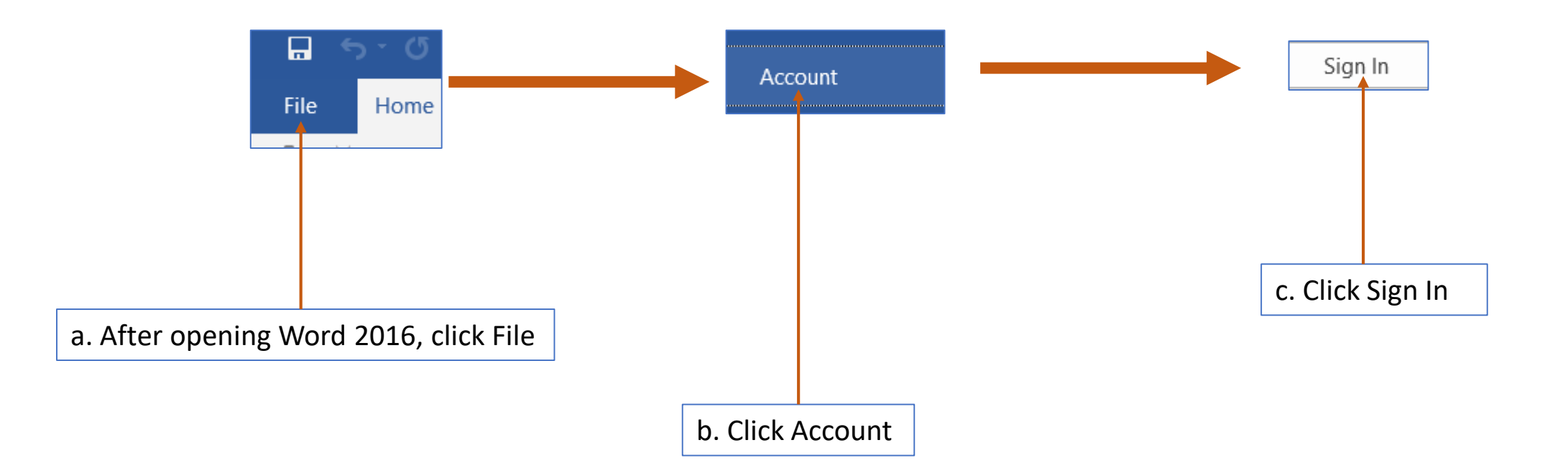

## 1. Connect Word 2016 to OneDrive (Part 2)

![](_page_2_Figure_1.jpeg)

#### 1. Connect Word 2016 to OneDrive (Part 3)

![](_page_3_Figure_1.jpeg)

#### 2. Protect Word 2016 Document (Part 1)

![](_page_4_Figure_1.jpeg)

### 2. Protect Word 2016 Document (Part 2)

![](_page_5_Figure_1.jpeg)

#### 3. Using Tell Me Function

![](_page_6_Figure_1.jpeg)

\*You can search anything and Word will give you best match function

#### 4. Using Smart Lookup Function

![](_page_7_Figure_1.jpeg)

8

## Tamat Terima kasih

Disediakan oleh: Saiful Nizam Jamaluddin

![](_page_8_Picture_2.jpeg)

![](_page_8_Picture_3.jpeg)

http://bit.ly/2LaRVYP

![](_page_8_Picture_5.jpeg)

Microsoft in Education Global Training Partner Microsoft Microsoft Microsoft

![](_page_8_Picture_7.jpeg)